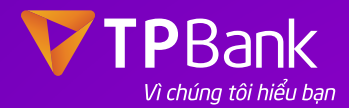

## DÒNG THỂ ĐA NĂNG

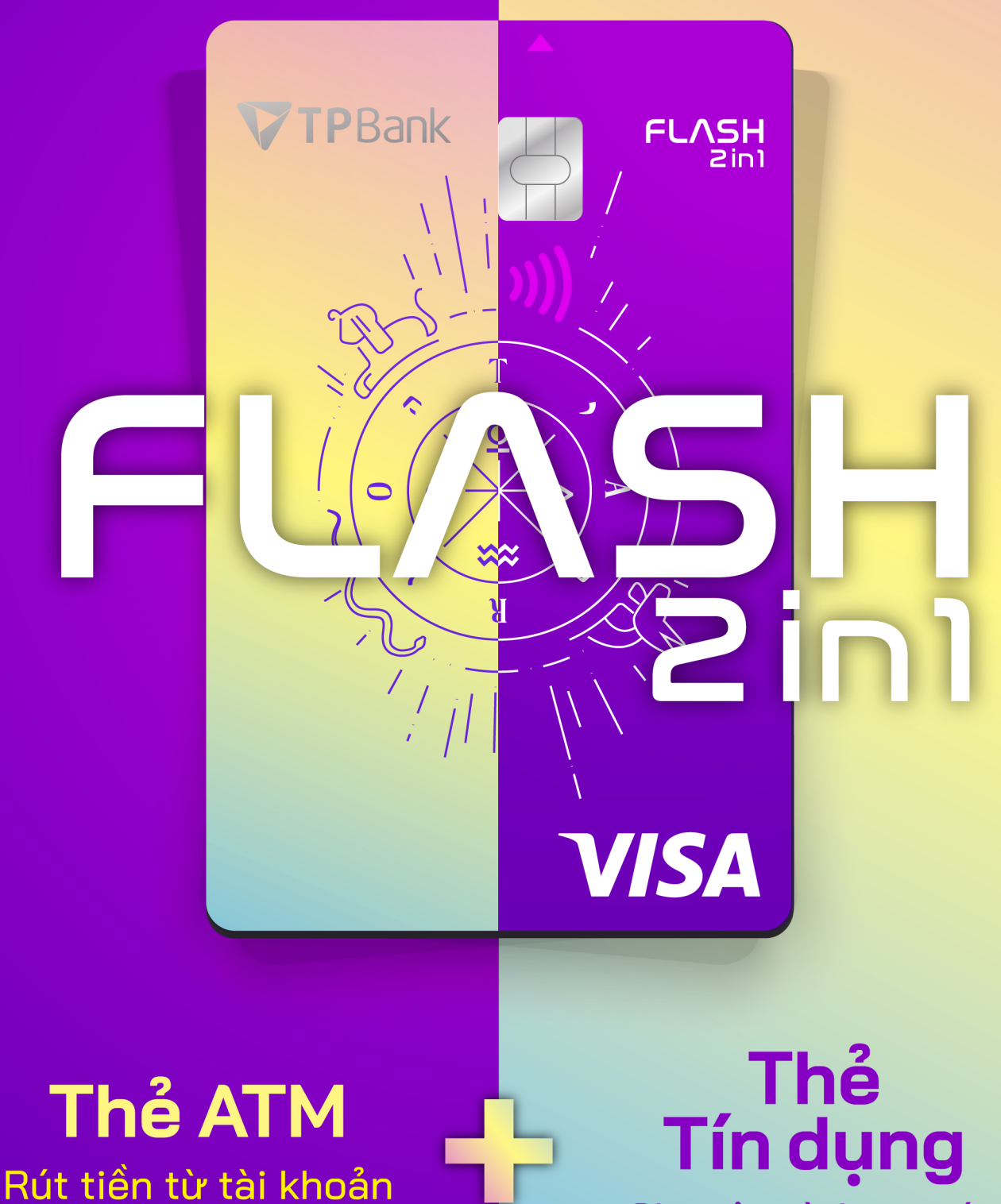

thanh toán

Chi tiêu từ hạn mức tín dụng

## TRẢI NGHIỆM TÍNH NĂNG CÓ 1-0-2

## TÍCH HỢP THẢ TÍN DỤNG VÀ THẢ ATM **TRONG CÙNG 1 CHIP**

Tích hợp 2in1 thẻ tín dụng và thẻ ATM (quốc tế) trong cùng 1 chip, kết hợp sử dụng 2 nguồn tiền trong 1 thẻ:

- Sử dụng tiền từ tài khoản thanh toán: để rút tiền qua máy LiveBank/ATM trong nước và quốc tế, chi tiêu tích điểm đối quà

- Sử dụng hạn mức tín dụng của thẻ: để chi tiêu tại các điểm dịch vụ, mua

sắm online..., tận hưởng ưu đãi hoàn tiền

Dễ dàng lựa chọn thay đổi nguồn tiền tuỳ ý cho từng loại giao dịch chỉ với vài thao tác trên App TPBank

• Tự động cấp hạn mức tín dụng với các thẻ đạt điều kiện. Chi tiêu hoặc duy trì số dư tài khoản càng nhiều – Hạn mức càng cao

THỂ PHÁT HÀNH TRƯỚC, ĐỊNH DANH SAU

- Chọn thiết kế thẻ tuỳ ý từ BST thẻ in sẵn độc đáo
- Đa dạng kênh phát hành thẻ: Chi nhánh & PGD, App TPBank, LiveBank 24/7, các trang thương mại điện tử
- Chỉ 1 phút định danh trên App TPBank, có thể xài ngay
- Thẻ không in tên quản lý thông tin trên App TPBank an toàn và bảo mật tuyệt đối

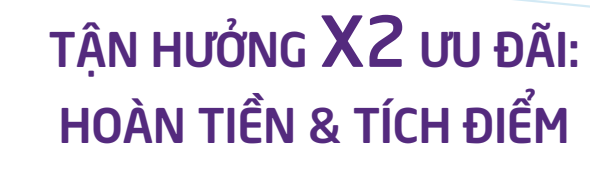

- Hoàn 10% cho các giao dịch ăn uống, đặt xe, giải trí
- Hoàn tới 2% cho các giao dịch khác
- Tận hưởng mức hoàn tiền lên tới 400.000đ/ tháng
- Tích điếm đối quà không giới hạn trên App TPBank, sưu tầm BST quà siêu chất

# TRẢI NGHIỆM TIỆN ÍCH CÓ 1-0-2

## ÐINH DANH THỂ TRÊN APP TPBANK CHỈ 1 PHÚT CÓ THỂ XÀI NGAY

Ngay sau khi nhận được thẻ vật lý, để sử dụng thẻ, vui lòng định danh ngay trên App TPBank theo các bước:

- 1. Tải App TPBank và chọn mục "Quản lý Thẻ"
- 2. Chọn "Kích hoạt thẻ FLASH 2in1"
- 3. Chọn "Kích hoạt thẻ ngay"
- 4. Chụp ảnh mặt sau của thẻ (QRcode và Barcode)
- 5. Lựa chọn TKTT và xác nhận thông tin thẻ
- 6. Hoàn tất mở thẻ và kích hoạt thẻ thành công

### CÁC BƯỚC TRA CỨU THÔNG TIN THỂ

- Thực hiện theo các bước sau:
- 1. Chọn mục "Quản lý Thẻ"
- 2. Chọn thông tin thẻ cần tra cứu
- 3. Chọn tính năng "Xem số thẻ/CVV"
- 4. Nhập mã OTP xác thực và hoàn tất giao dịch

## SỬ DỤNG NGUỒN TIỀN THẢ ATM (QUỐC TẾ)

#### Bước 1: ĐỐI MÃ PIN THÉ: theo 1 trong 2 cách sau

- Đổi tại ATM, LiveBank 24/7
- Truy cập App TPBank, mục "Quản lý thẻ" để đổi mã PIN

Bước 2: NẠP TIỀN VÀO TÀI KHOẢN: theo 1 trong 2 cách sau

- Nộp tiền mặt trực tiếp tại các điểm giao dịch của TPBank trên toàn quốc
- Chuyển tiền từ ngân hàng khác đến tài khoản thanh toán liên kết với thẻ

#### Bước 3: SỬ DỤNG THỂ

Bạn có thế sử dụng thẻ cho các giao dịch dưới đây:

- Rút tiền mặt tại ATM, LiveBank 24/7
- Thanh toán Chạm (biểu tượng contactless)
- Thanh toán trực tuyến (E-com)
- Thanh toán POS/mPOS

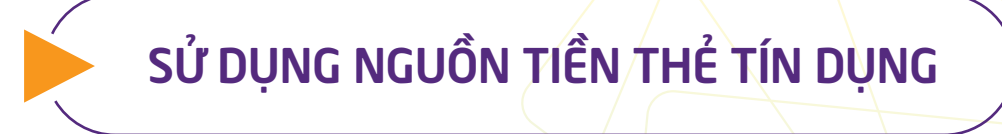

Khi được cấp hạn mức thể tín dụng, Bạn có thể thay đổi linh hoạt giữa thẻ tín dụng và thể ghi nợ cho các giao dịch thể:

- Thanh toán Chạm (biểu tượng contactless)
- Thanh toán tai POS/mPOS
- Thanh toán trực tuyến (E-com)
- Rút tiền mặt tại ATM

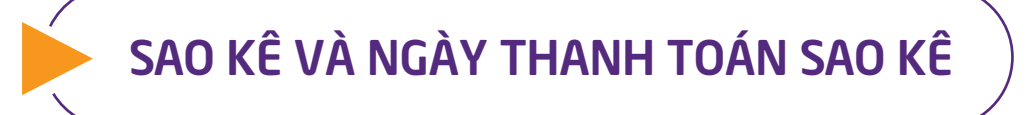

- Ngày sao kê: ngày 1 hàng tháng
- Thời hạn thanh toán sao kê: ngày 15 hàng tháng. Nếu ngày đến hạn thanh toán là ngày nghỉ/ ngày lễ, ngày đến hạn thanh toán sẽ chuyển đến ngày tiếp theo
- Số tiền thanh toán sao kê: chọn thanh toán toàn bộ dư nợ/tháng hoặc thanh toán ít nhất bằng số thanh toán tối thiếu được ghi trên Bảng sao kê

## PHƯƠNG THỨC THANH TOÁN DƯ NỢ THỂ

#### Thanh toán tư đông

Đăng ký trích nợ tự động từ Tài khoản thanh toán tại TPBank.

- Cách đăng ký trích nợ tự động dư nợ:
- Đăng ký khi đề nghị phát hành thẻ.
- Đăng ký tại bất kỳ điểm giao dịch nào của TPBank.
- Đăng ký qua App Bank
- Đăng ký qua Tổng đài CSKH 1900 6036

Các lưa chon thanh toán:

- Thanh toán toàn bộ dư nợ thẻ
- Thanh toán dư nơ tối thiếu

#### Thanh toán qua App TPBank

Trên App TPBank: Chọn "Dịch vụ thẻ" />> Lựa chọn thẻ tín dụng cần thanh toán sao kê >> Thực hiện thanh toán sao kê.

Thanh toán qua Ngân hàng khác: theo 1 trong 2 cách:

- Qua tài khoán thanh toán đăng ký trích nợ tự động mớ tại TPBank.
- Qua số tài khoản thẻ (là 16 số thẻ của thẻ chính)

Lưu ý: Nếu chuyến tiền từ tài khoản thanh toán tại ngân hàng khác: vào ngày đến hạn thanh toán hàng tháng, Bạn cần thực hiện trước 16h00 để tránh việc bị hạch toán sang ngày làm việc tiếp theo và có thế phát sinh phí.

#### Thanh toán tại điểm giao dịch

Nộp tiền mặt trực tiếp tại CN/PGD/ LiveBank 24/7 của TPBank trên toàn quốc

## LƯU Ý SỬ DỤNG THẢ AN TOÀN

#### Thanh toán tại ATM/LiveBank 24/7:

- Luôn kiếm tra cấn thận giá trị và các chi tiết khác của các giao dịch bao gồm giao dịch thanh toán và rút tiền trước khi đồng ý thực hiện.
- Nhận thẻ và nhận tiền ngay khi máy ATM/LiveBank 24/7 đưa ra.
- Không giao dịch tại máy ATM/LiveBank 24/7 có thiết bị lạ gắn ở khe đọc thẻ/bàn phím.